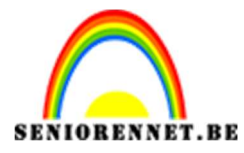

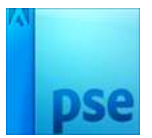

PSE- Paint- en spatterpenselen

## <u>Paint- en spatterpenselen</u>

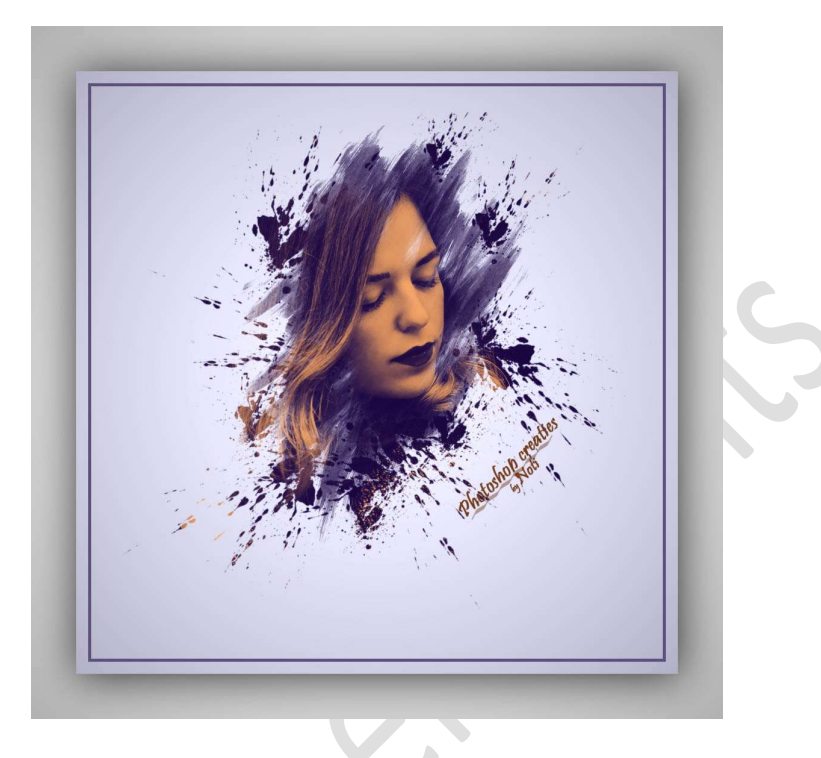

**Benodigdheden:** Dame – Paint penseel – Inkt spatter penseel https://drive.google.com/drive/u/0/folders/1eQL6bCCWkLP-ZIYGm7961IMcSVEo8FBx

- 1. Open een nieuw document van 1000 x 1000 px 72 ppi witte achtergrond.
- 2. Plaats een nieuwe laag boven de achtergrondlaag.
  Ga dan naar Aanpassingslaag → Verloop → Van Zwart naar wit → Stijl: Radiaal → Hoek: 47,73 → Schaal: 308% → ☑ Omgekeerd.

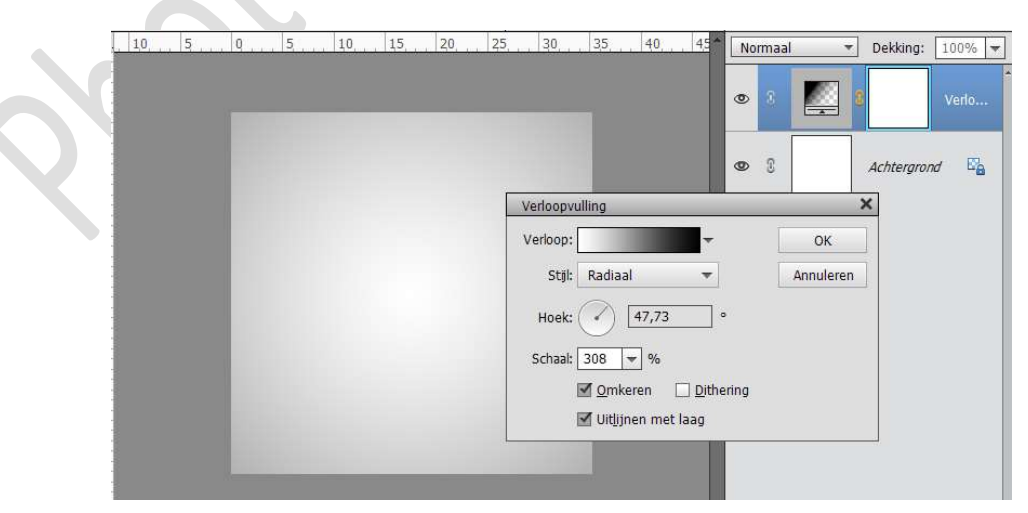

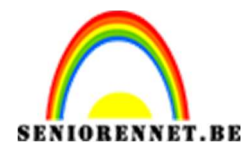

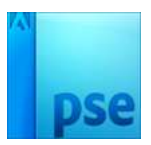

3. Open de document van de Dame en plaats deze in het werkdocument. Laag vereenvoudigen.

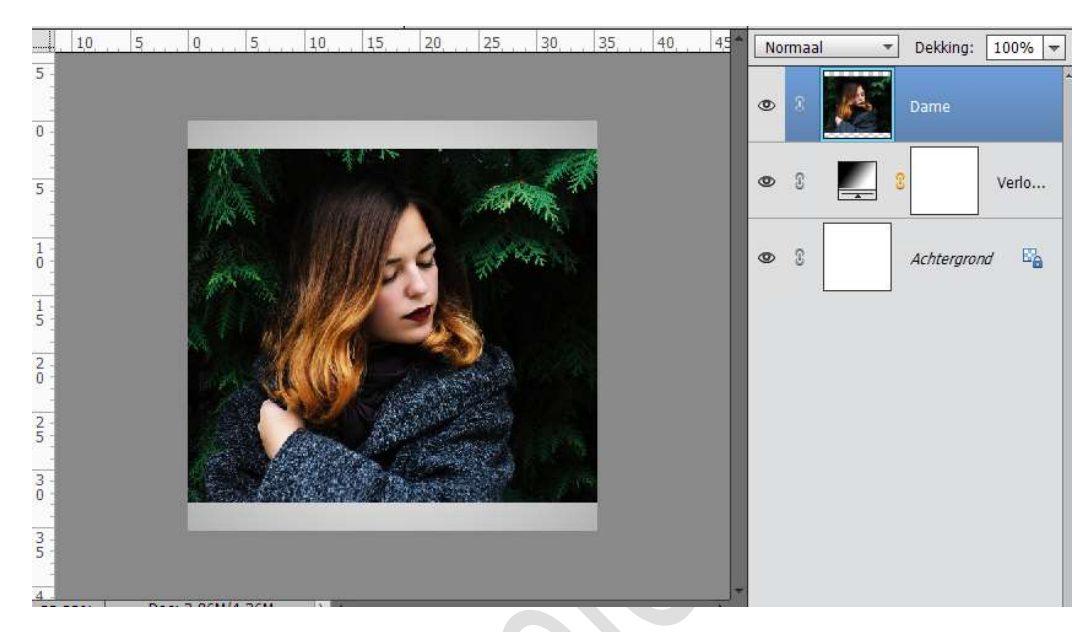

4. Hang een laagmasker aan de laag dame en vul het laagmasker met zwart.

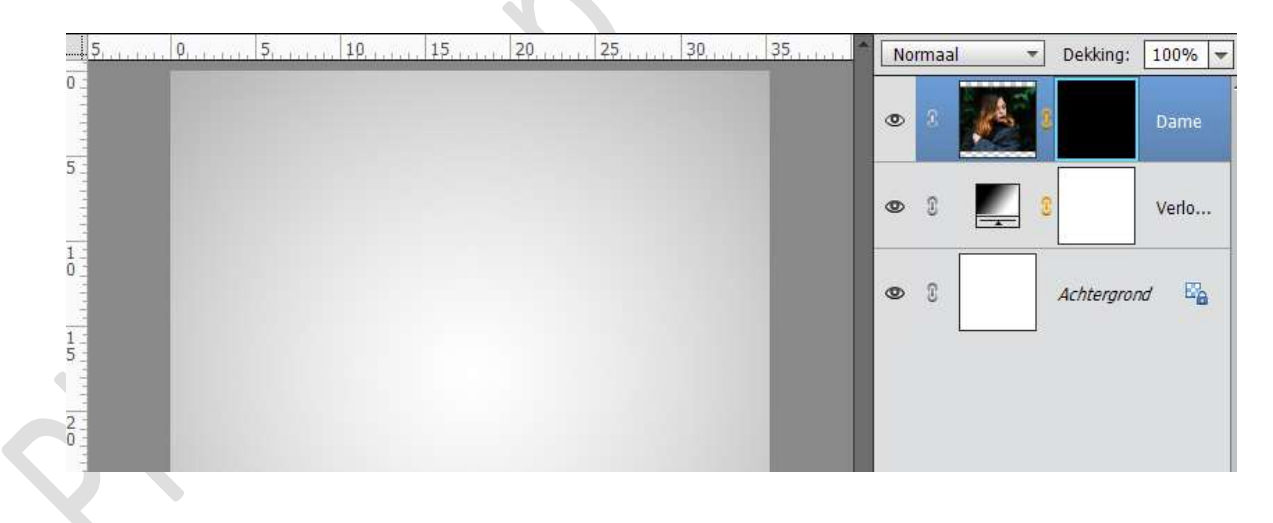

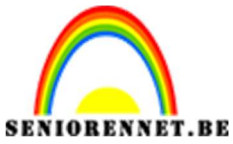

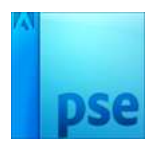

PSE- Paint- en spatterpenselen

5. Zet Voorgrondkleur op Wit. Laad de penselen Paint.

Kies het 3<sup>de</sup> penseel en verklein deze (*ik verkleinde naar 266*).

Klik een paar keer op het werkdocument.

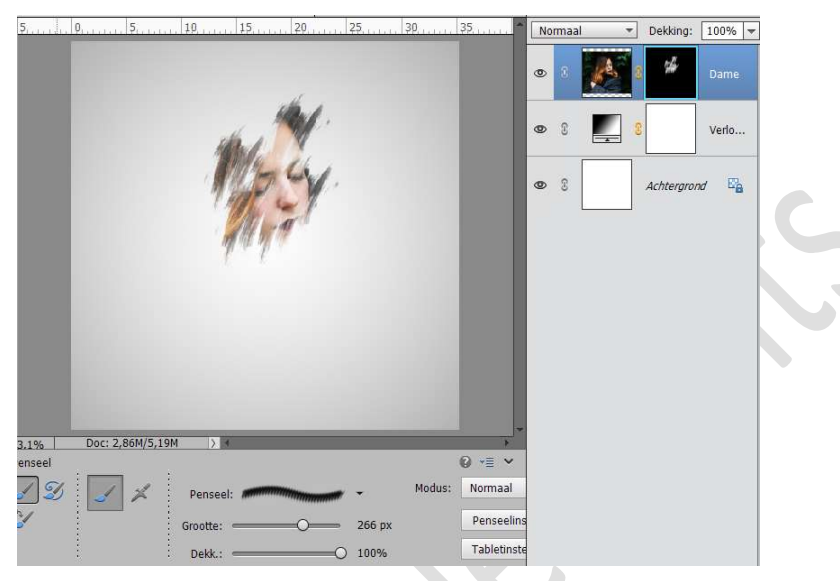

6. Kies het 4<sup>de</sup> penseel en ga een paar keer met penseel over jouw document naar eigen keuze.

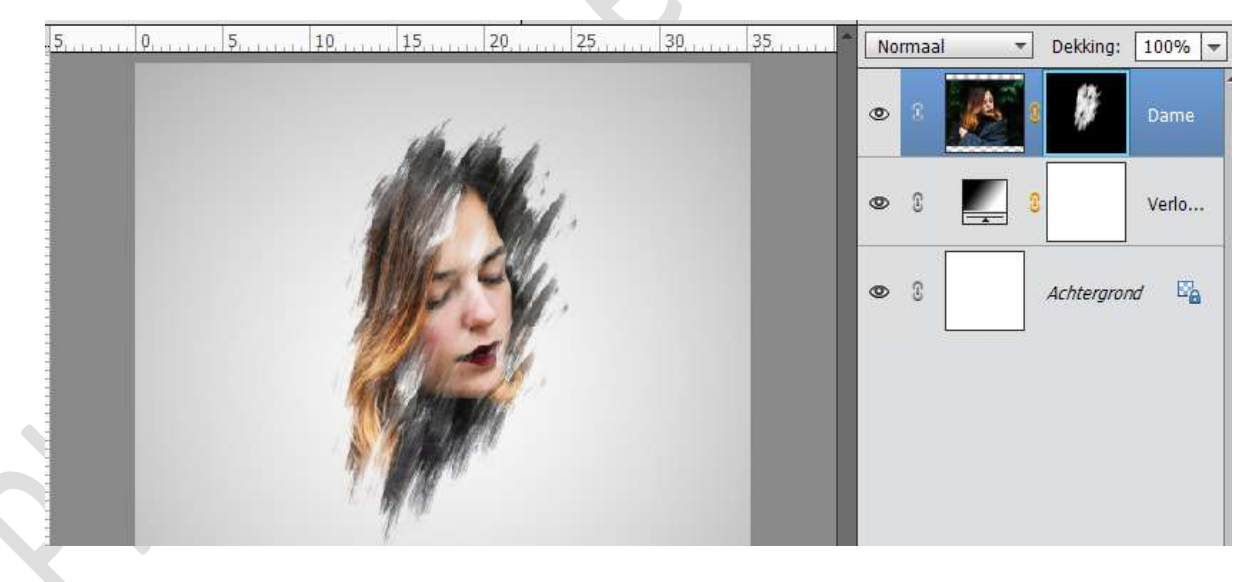

7. Neem terug het 3<br/>de penseel, verklein penseel (Ik 312) en draai deze Hoek: 162°

| Penseelinstellingen   | 0×                             |  |
|-----------------------|--------------------------------|--|
| Vervagen: O           | 0                              |  |
| Jitter - kleurtoon: O |                                |  |
| Spreiden: O           | 0%                             |  |
| Tussenruimte:         | 25%                            |  |
| Hardheid: Gro         | Penseebfstand inst             |  |
| Ronding:              | O 100%                         |  |
|                       | Hoek:                          |  |
|                       | 📋 Deze als standaard instellen |  |

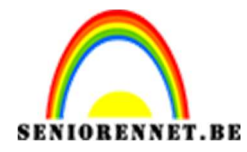

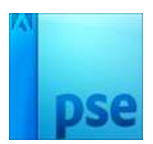

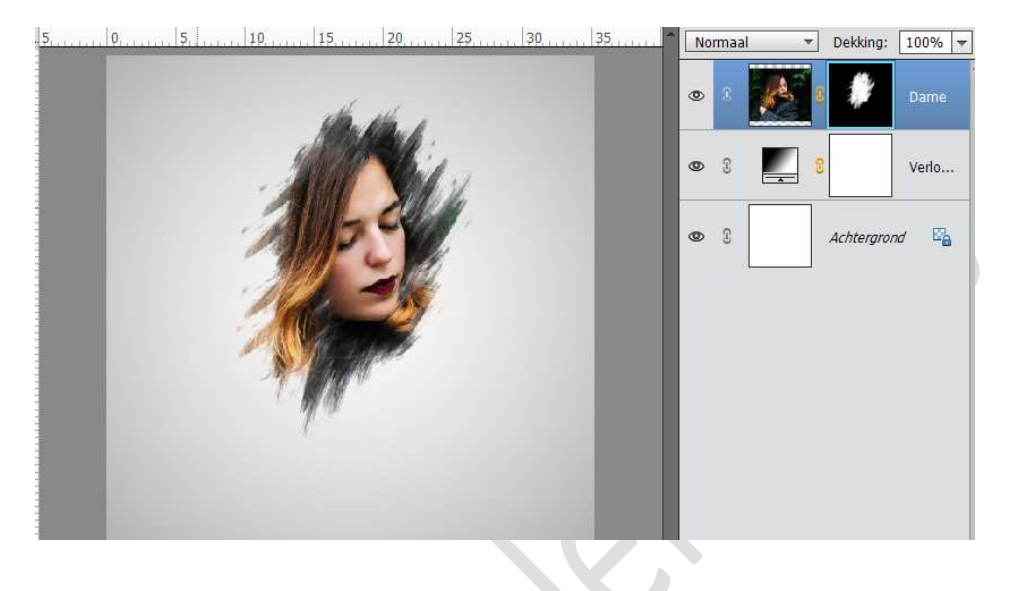

## Klik terug een paar keer op werkdocument.

8. Laad dan het penseel Spatters. Kies het 6<sup>de</sup> penseel, verklein (*Ik nam 261*) en maak enkele spetters op jouw werkdocument. Je kan ook je penseel draaien (Via Penseelinstelling → Hoek:.....°).

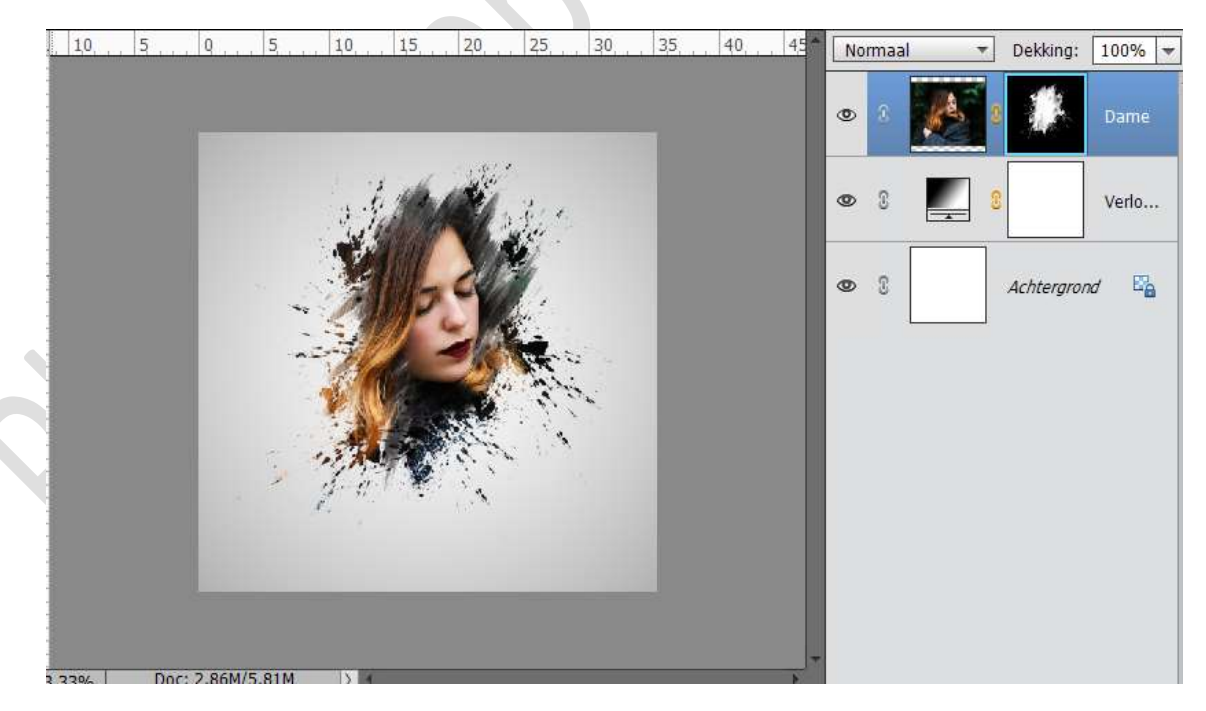

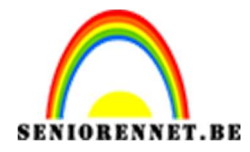

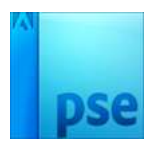

9. Gaan naar Aanpassingslaag → Verloop toewijzen → Klikken op verloop → *Ik koos Verloop: Violet, oranje* → Geef een Uitknipmasker.

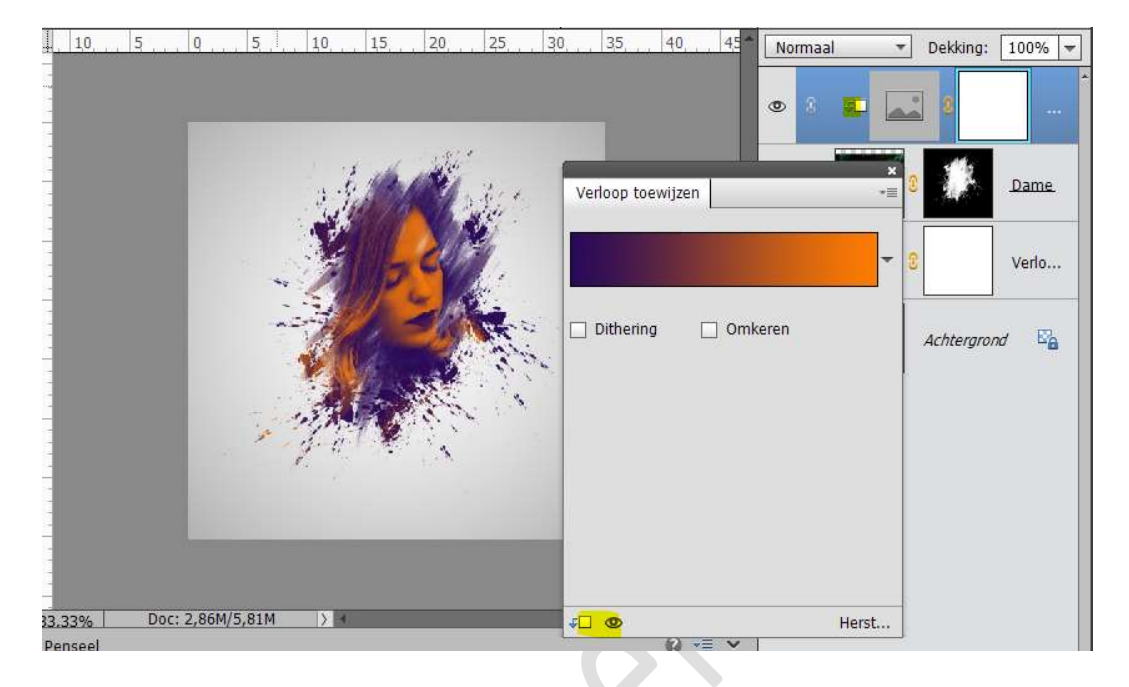

Zet de dekking van deze Laag op 63%

10. Activeer terug de Laag van de Dame. Aanpassingslaag → Verloop toewijzen → Zwart – Wit → Uitknipmasker.

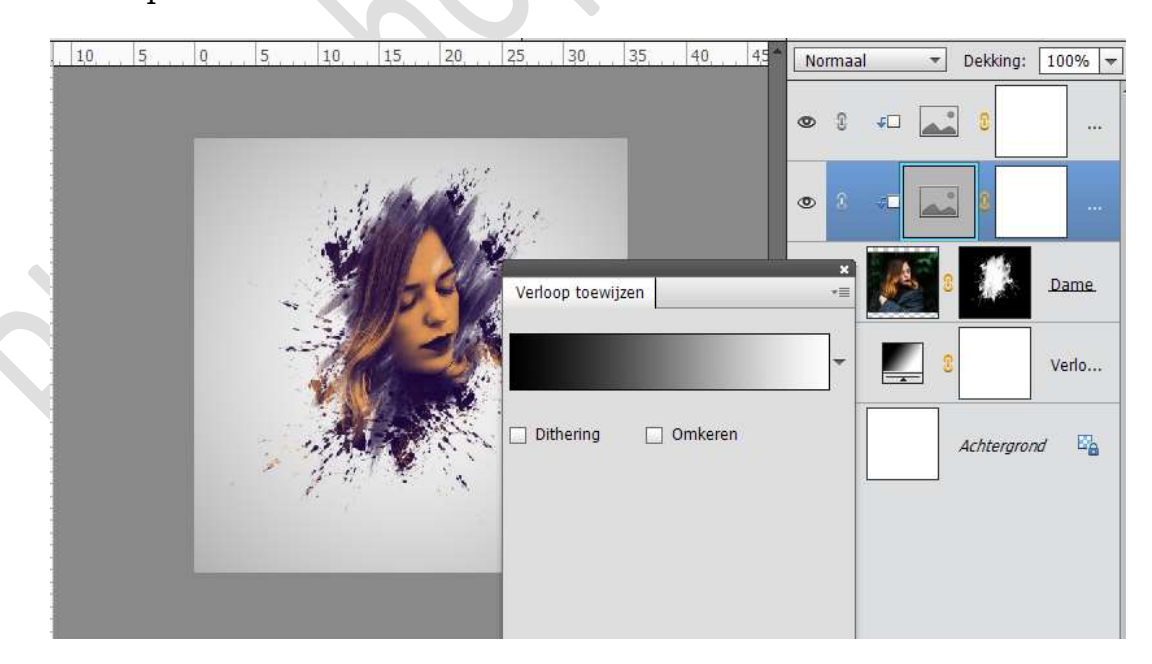

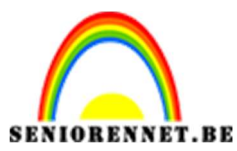

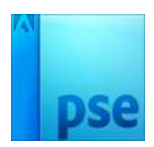

PSE- Paint- en spatterpenselen

11. Activeer de bovenste laag.

Aanpassingslaag  $\rightarrow$  Niveaus  $\rightarrow$  Kanaal: Blauw  $\rightarrow$  0 – 1,02 – 233.

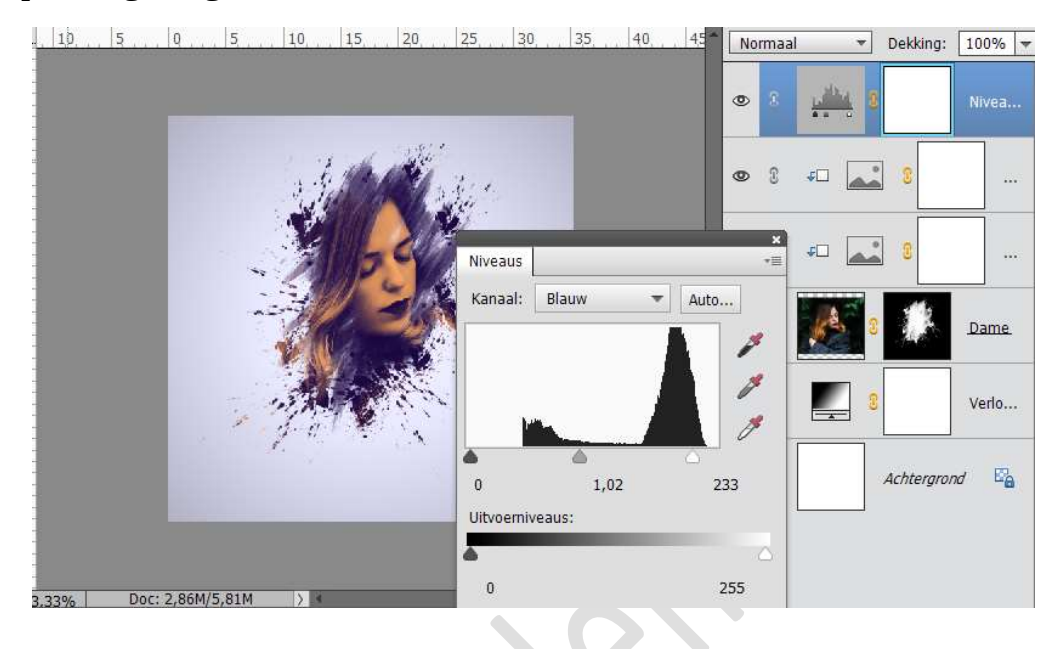

12. Ziezo we zijn klaar!.
Werk af naar keuze.
In dit lesje kan je genoeg creativiteit doen, andere penselen of foto of gebruik maken van andere kleuren bij verloop toewijzen.
Sla op als PSD: max. 800 px. aan langste zijde.
Sla op als JPEG: max. 150 kb

Veel plezier ermee

NOTI